## **PFAFF**<sup>®</sup>

## 5D<sup>™</sup> Embroidery Software Owner's Class

## 5D<sup>™</sup> Family Tree

## Start a New Family Tree

- 1. Open 5D<sup>™</sup> Embroidery Extra <sup>9</sup>.
- 2. QuickLink to 5D<sup>™</sup> Family Tree . The New Family Tree Wizard will open.
- If you are already in 5D<sup>™</sup> Family Tree, click New to open the New Family Tree page.
- 4. Leave Start a new Family Tree selected and click Next.
- 5. Set the Gender to Male. You must type a Given and a Family Name before you can move on to the next page.
- 6. Type Peter in the Given Name field.
- 7. Type Beck in the Family Name then click Next.
- 8. Name the Family Tree 'Beck Family' then click Finish. Notice Peter Beck is highlighted on the screen.
- Double click on the Peter Beck box to open the Edit Individual page. Here you can enter in Details and Facts about Peter Beck if you have them. You can also add picture files as well as PortraitStitch files to the family tree.
- 10. Under Birth, add the Birth Date of 12/1/1968 then click OK.

Peter is married.

- 11. Double click on the pink Wife/Mother/Partner box to the right of Peter Beck's box to open the Edit Individual page.
- 12. In Given Name, type Maria.
- 13. In Family Name, type Beck.
- 14. In the Birth Date, type 6/10/1971 then click OK. Notice Maria's information has been added to the pink Wife/Mother/Partner box.

Peter and Maria are married.

- 15. Double click on the Family Marriage/Partnership box below Peter Beck to add the date of their marriage.
- 16. In the Date box, type 7/13/2002 then click OK.

Peter and Maria have kids.

- 17. Click Add Child 🛨 under the Family Marriage/Partnership box.
- 18. Their first child is a girl and her Given Name is Sara.
- 19. Her Family Name is Beck.
- 20. Make sure Gender is set to Female.
- 21. Her Birth Date is 7/8/2004 then click OK.

| Edit Individual |                |
|-----------------|----------------|
| Details Facts   |                |
| Name            |                |
| Prefix          | Example Dr Sir |
| Given Name      | Maria          |
| Family Name     | Beck           |
| Suffix          | Example: Jr Sr |
| Gender          |                |
| Gender          | Female 🗸       |
| Birth           |                |
| Birth Date      | 6/10/1971      |
| Birth Location  |                |

Gender Male

<Back Next > Cancel

- 22. Click Add Child + again under Family Marriage/Partnership box to add the second child.
- 23. Their second child is a boy and his Given Name is Max.
- 24. His Family Name is Beck.
- 25. Make sure Gender is set to Male.
- 26. His Birth Date is 11/9/2007 then click OK.

They also have a cat who is a very important family member to them.

- 27. Click Add Child + again under Family Marriage/Partnership box to add the cat.
- 28. The cat is a boy and his Given Name is Freddy.
- 29. His Family Name is Beck.
- 30. Make sure Gender is set to Male.
- 31. His Birth Date is 4/6/2008 then click OK.

Let's add Peter's Parents.

- 32. Click Add Parents + above Peter Beck's box to add Peter's parents. Notice Peter is now the child.
- 33. Double click on the Husband/Father/Partner box to add his Father.
- 34. His Given Name is Max.
- 35. His Family Name is Beck.
- 36. Make sure Gender is Male.
- 37. His Birth Date is 11/3/1944 then click OK.
- 38. Click in the Wife/Mother/Partner box to add Peter's Mother.
- 39. Her Given Name is Mary.
- 40. Her Family Name is Smith.
- 41. Make sure Gender is Female.
- 42. Her Birth Date is 9/8/1946 then click OK.
- 43. To get back to Peter's family, click View Family a next to Peter's box. This will take you back to the previous Family View and allow you to make any changes necessary.
- 44. Alternately to get back to Peter's parents, click View Parents 1 above Peter's box. Notice whatever Family View is showing the Husband/Father/Partner is selected on screen. You need to click on someone or something else for it to be selected.
- 45. In the upper left hand corner of the screen, click Tree View to view the Beck family tree. Notice because Peter Beck was selected his box is bolded.

The .ged (GEDCOM) file is automatically saved for you – thus no Save As at the top of the screen. Also, the next time you open 5D<sup>™</sup> Family Tree, the Beck family ged file will appear. Whatever family you were working on last will be visible in Family and Tree View in 5D<sup>™</sup> Family Tree.

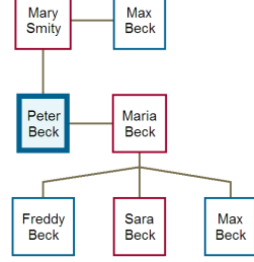

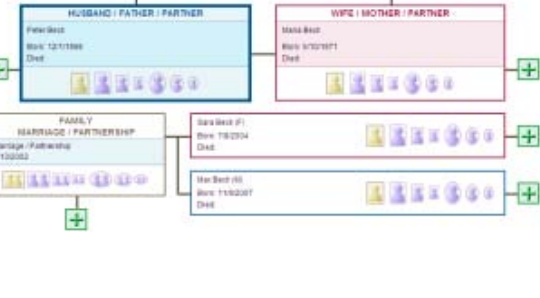

Prefix

Suffix

iven Name Freddy amily Name Beck

Male

Birth Date 4/6/2008

Example Dr Sir

Example: 1r Sr

Edit Individual Details Facts

+

+

| +                                    |                     | Ŧ                                                 |    |
|--------------------------------------|---------------------|---------------------------------------------------|----|
| HUSBARD / PATHER / PARTNER<br>Un Dec |                     | VAPE / MOTHER / FARTNER<br>Nations<br>Entropy Det |    |
|                                      |                     |                                                   | ΗÐ |
| MARRIADE / PAR THERE BARP            | Alex Scottes<br>Def | <b>E E X C Q Q Q</b>                              | -  |
| *                                    |                     |                                                   |    |